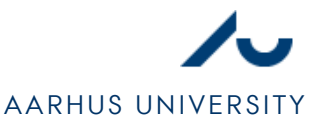

## SETTING UP NETWORK IN MAC OSX

1. First, select settings for **Network (NETVÆRK)** which can be found in the control panel/system preferences.

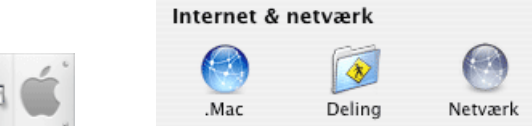

2. Select **Ethernet (INDBYGGET ETHERNET)** and click **Configure (KONFIGURER)**. If you also have a network at home, it might be a good idea to create a new location so you can easily switch between network settings.

| Lokalite<br>Vi     | et: Automatisk                                                                                                    |                                                                                                    |
|--------------------|----------------------------------------------------------------------------------------------------|----------------------------------------------------------------------------------------------------|
| Indbygget Ethernet | Indbygget Ethernet er aktiv og har IP-adressen 192.168.203.24.<br>Du har forbindelse til Internet via Indbygget Ethernet. |                                                                                                    |
|                    |                                                                                                    |                                                                                                    |
|                    |                                                                                                    |                                                                                                    |
|                    |                                                                                                    |                                                                                                    |
|                    |                                                                                                    |                                                                                                    |
|                    | Lokalite<br>Vi<br>Indbygget Ethernet                                                                                      | Lokalitet: Automatisk   Vis: Netværksstatus   Indbygget Ethernet Indbygget Ethernet er aktiv og har IP-adressen 192.168.203.24. Du har forbindelse til Internet via Indbygget Ethernet.  Konfigurer Tilslut |

3. Click **TCP/IP**, in the dropdown menu select **DHCP**. It might be an advantage to add a DNS server to increase the stability of the network. Under **DNS**, add these IP-adresses:

| 208.67.220.220               |       |           |              |          |  |  |
|------------------------------|-------|-----------|--------------|----------|--|--|
| 208.67.222.222               |       |           |              |          |  |  |
|                              |       |           |              |          |  |  |
|                              |       |           | -            |          |  |  |
| TCP/IP                       | PPPoE | AppleTalk | Proxyservere | Ethernet |  |  |
| Konfigurer IPv4: Bruger DHCP |       |           |              |          |  |  |

4. Then select Apply and Save (Anvend, OG GEM)